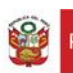

## INSTRUCTIVO DE DESCARGA Y USO DE ANYDESK PARA CONTROL REMOTO DE EQUIPOS

## Contenido

| DESCARGA E INSTALACIÓN DEL SOFTWARE ANYDESK              | 3 |
|----------------------------------------------------------|---|
| INSTRUCTIVO PARA ACCESO REMOTO A EQUIPOS PRECONFIGURADOS | 5 |

## DESCARGA E INSTALACIÓN DEL SOFTWARE ANYDESK

1. Ingrese a su navegador de preferencia y en el buscador de Google digite lo siguiente: Descargar AnyDesk

| G Google     |             | × +        |                      |                     |                           |                          |             |                   |        |          |           |    |         | -       |          | ×        |
|--------------|-------------|------------|----------------------|---------------------|---------------------------|--------------------------|-------------|-------------------|--------|----------|-----------|----|---------|---------|----------|----------|
| < → C        | google.co   | om         |                      |                     |                           |                          |             | ¥                 | ۲<br>۲ | 5 🕸      | 0 🦷       |    | 8       |         | D   4    | 🛞 :      |
| Aplicaciones | 🔲 Interbank | SQL Server | S Consejo Nacional d | Factura Electrónica | Ingreso de condicio       | Microsoft Certified      | S KF Patchs | 🔬 www.onlineconve | rsi    | 🕙 Kits - | — LightMo | le | ,       | >   📙 ( | Otros ma | rcadores |
|              |             |            |                      |                     |                           |                          |             |                   |        |          |           | c  | Gmail I | mages   |          | 2        |
|              |             |            |                      |                     |                           |                          |             |                   |        |          |           |    |         |         |          |          |
|              |             |            |                      |                     |                           |                          |             |                   |        |          |           |    |         |         |          |          |
|              |             |            |                      |                     |                           | 10 A 10                  |             |                   |        |          |           |    |         |         |          |          |
|              |             |            |                      |                     |                           | nale                     |             |                   |        |          |           |    |         |         |          |          |
|              |             |            |                      |                     |                           | 9.0                      |             |                   |        |          |           |    |         |         |          |          |
|              |             |            |                      |                     |                           |                          |             |                   |        |          |           |    |         |         |          |          |
|              |             |            |                      | Q descargar a       | nydesk                    |                          |             | Ŷ                 |        |          |           |    |         |         |          |          |
|              |             |            |                      |                     | Google Search             | I'm Feeling Lucky        |             |                   |        |          |           |    |         |         |          |          |
|              |             |            |                      |                     | Google offered in: Españo | I (Latinoamérica) Quechu | a           |                   |        |          |           |    |         |         |          |          |
|              |             |            |                      |                     |                           |                          |             |                   |        |          |           |    |         |         |          |          |
|              |             |            |                      |                     |                           |                          |             |                   |        |          |           |    |         |         |          |          |
|              |             |            |                      |                     |                           |                          |             |                   |        |          |           |    |         |         |          |          |
|              |             |            |                      |                     |                           |                          |             |                   |        |          |           |    |         |         |          |          |
| Peru         |             |            |                      |                     |                           |                          |             |                   |        |          |           |    |         |         |          |          |
| Advertising  | Business    | About Hov  | v Search works       |                     |                           |                          |             |                   |        |          |           | P  | ivacy   | Terms   | Set      | tings    |

2. Seleccione el primer enlace de la lista

| G descargar anydes | leck - Google Sea X +                                                                                                    | - 🗆 X            |
|--------------------|----------------------------------------------------------------------------------------------------|------------------|
| ← → c              | 🛭 google.com/search?ssarf=ALeKk02_nPzT1ymoYmoDjamYTVY1aPmI-Q%3A1584373370908&source=hp&ei=ep5vXveLNbvO50UPz-aimAQ&q=descargar+an 🛧 🕟 😪 🚸 🛈 🦏 🗮 🏽 🕲 🖃                      | ) 🖸   🗞 🗄        |
| 🚻 Aplicaciones 📘   | 🖪 Interbank 🧿 SQL Server 🔇 Consejo Nacional d 🧿 Factura Electrónica 🥥 Ingreso de condicio 🧿 Microsoft Certified 🎱 KF Patchs 📓 www.onlineconversi 🧿 Kits — LightMode 🛛 » 📔 | Otros marcadores |
| Google             | descargar anydesk I Q                                                                                                    |                  |
|                    | 🔍 All 🖾 Images 🗊 Videos 🗉 News 🛇 Maps 🗄 More Settings Tools                                                                                                    |                  |
|                    | About 293,000 results (0.38 seconds)                                                                                                    | _                |
|                    | anydesk.com > 🔻 Translate this page                                                                                                    |                  |
|                    | La primera aplicación rápida de escritorio remoto – AnyDesk                                                                                                    |                  |
|                    | Gracias a AnyDesk, contará con conexiones seguras y flables de escritorio remoto para<br>profesionales informáticos y usuarios en movimiento. Descarga gratuita           |                  |
|                    | Windows                                                                                                    |                  |
|                    | macOS - Chrome OS - FreeBSD -                                                                                                    |                  |
|                    | <br>More results from anydesk.com »                                                                                                    |                  |
|                    | anydesk.com > downloads > windows •                                                                                                    |                  |
|                    | Your Remote Desktop Application for Windows 10 - AnyDesk                                                                                                    |                  |
|                    | AnyDesk allows you to establish remote desktop connections in Windows 10 and opens up<br>unprecedented possibilities of collaborating online and administrating           |                  |
|                    | anydesk.com 💌                                                                                                    |                  |
|                    | AnyDesk: The Fast Remote Desktop Application                                                                                                    |                  |
|                    | Discover AnyDesk, the secure & intuitive remote desktop software, and take advantage of the                                                                               |                  |
|                    | application's innovative features!<br>Windows - Downloads - AnyDesk Blog - AnyDesk Help Center                                                                            |                  |
|                    |                                                                                                    |                  |

3. Descargue el instalador haciendo click en el botón de Descarga gratuita.

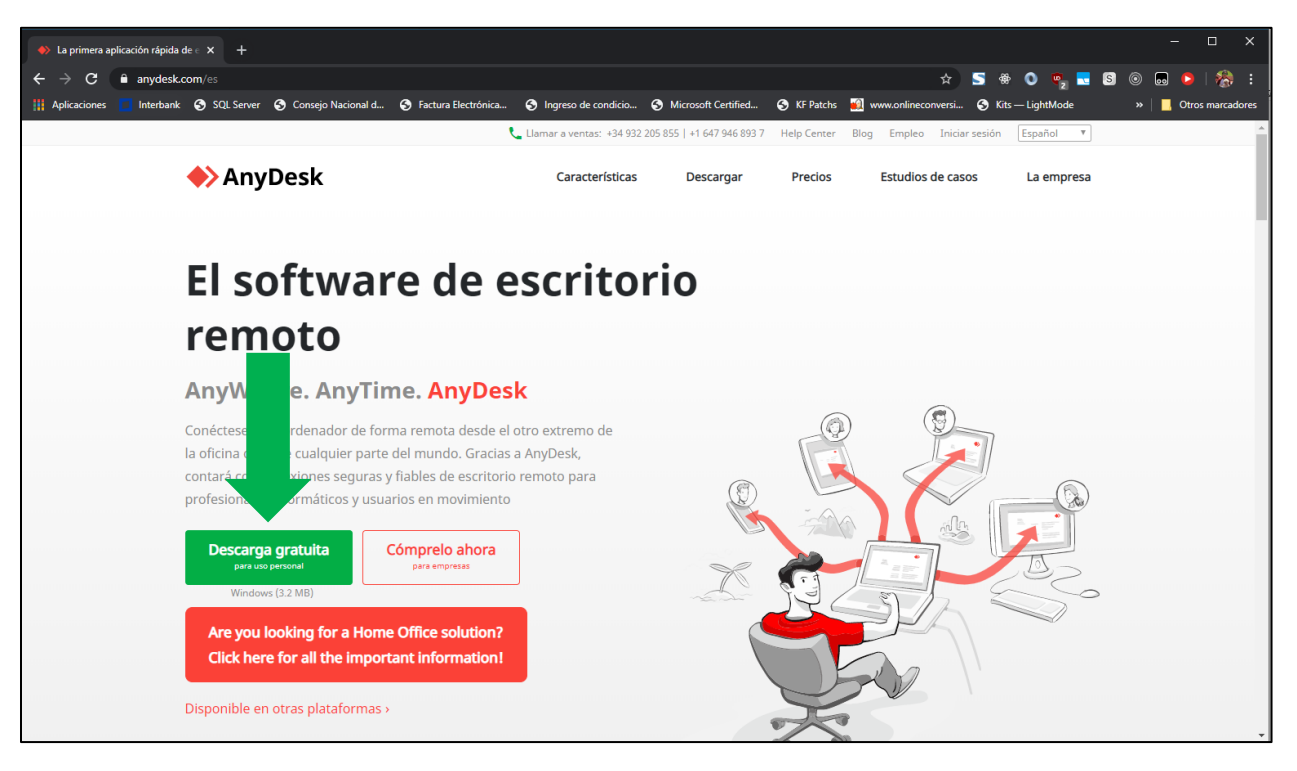

4. Ejecute el software descargado haciendo doble click sobre el ejecutable descargado.

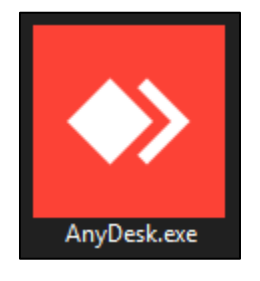

5. Si llegó hasta este paso, deberá continuar desde el paso número 03 del INSTRUCTIVO PARA ACCESO REMOTO A EQUIPOS PRECONFIGURADOS.

## INSTRUCTIVO PARA ACCESO REMOTO A EQUIPOS PRECONFIGURADOS

1. Abrir la barra de inicio

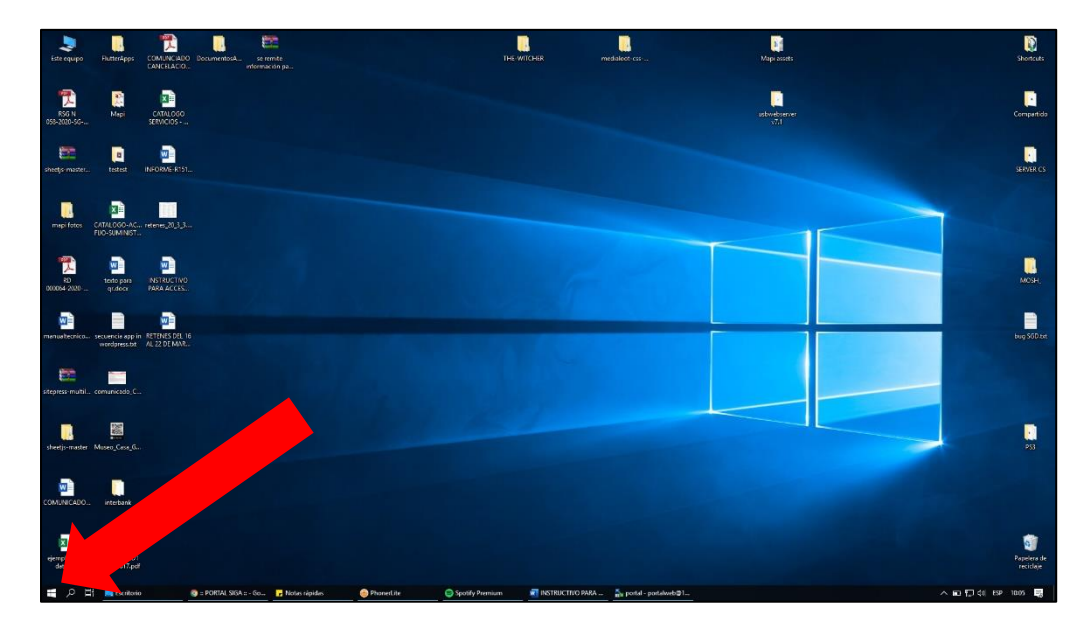

2. Escribir AnyDesk en la casilla de búsqueda y ejecutar el programa.

| Este equipo FlutterApps COMUNCIADO DocumentosA se remit<br>CANCELACIO        | е<br>ры                                                          | THE-WITCHER me         | sdialoot-cs             | Mapi assets          | Shortcuts                |
|------------------------------------------------------------------------------|------------------------------------------------------------------|------------------------|-------------------------|----------------------|--------------------------|
| FSG N Mapi CATALOGO<br>(SSE-2020-SG                                          |                                                                  |                        |                         | usbwebsenver<br>v7.1 | Compartido               |
| a a a a a a a a a a a a a a a a a a a                                        |                                                                  |                        |                         |                      | SERVER CS                |
| mapifetes CATALORO A.C., recenct_20,3,3                                      |                                                                  |                        |                         |                      |                          |
| Todo Aplicaciones Documentos Correo electrónico                              | Web Más <del>v</del> R …                                         |                        |                         |                      | MOSH,                    |
| Anybesk<br>Apicadon<br>Buscare in Internet<br>, AnyDesk - Ver resultados web | AnyDesk<br>Aplicación                                            |                        |                         |                      | bug SGD.tet              |
| 다.<br>                                                                       | Abrir<br>Ejecutar como administrador                             |                        |                         |                      |                          |
| 11<br>26<br>10                                                               | Abrir ubicación del archivo<br>Desandar de Inicio<br>Desinstalar |                        |                         |                      | PSS                      |
|                                                                              |                                                                  |                        |                         |                      |                          |
| P AnyDesk                                                                    |                                                                  |                        |                         |                      | Papelera de<br>reciclaje |
| PORTAL SIGA = - Go                                                           | 🚽 Notas rápidas 🛛 🎯 PhonerLite 🛛 🤤 System Of A Di                | own 📰 INSTRUCTIVO PARA | Šu portal - portalweb@1 |                      | ^ ∎ 🔛 💭 (0) ESP 10:07 🛃  |

3. Se abrirá el programa y deberá ingresar la dirección de su ordenador que generalmente son 9 números en la siguiente casilla:

| AnyDesk     H     Nueva conexión                                                          |                      |                    |                     |                  | - 🗆 × |
|-------------------------------------------------------------------------------------------|----------------------|--------------------|---------------------|------------------|-------|
| Este puesto de trabajo <b>533 766 415</b> Cambiar la contraseña de este puesto de trabajo | 948801791 ×          | ines-hp-8@ad v     | desktop-tk4gqv7@ad  | 115593695 ×      |       |
| Instalar AnyDesk en este ordenador                                                        | desktop-ri8863k@ad v | 119007401 ×        | 750376951           | ► ★ 540440592    |       |
|                                                                                           | desktop-pgputnh@ad v | 693772036 ×        | usuario_ddc-pc-2@ad | teresapi-hp@ad v |       |
| Grabaciones                                                                               | 796255935         ▼  | desktop-i70elj1@ad | afithele@ad         | pc-hp-892@ad ×   |       |
| Libreta de direcciones   Vista normal                                                     |                      |                    |                     |                  |       |
| AnyDesk está listo                                                                        |                      |                    |                     |                  |       |

4. Se le solicitará una contraseña, deberá digitar la contraseña de acceso remoto, la cual es: DDCc2020

| 784823730 - AnyDesk     + / Pantalia 1                                                     | - | 5555C | - 4 |   | ×   |
|--------------------------------------------------------------------------------------------|---|-------|-----|---|-----|
|                                                                                            | - |       |     |   |     |
| Se requiere una contraseña<br>Se requiere contraseña de AnyDesk o confirmación de usuario. |   |       |     |   |     |
|                                                                                            |   |       |     |   |     |
| En el futuro, iniciar sesión automáticamente                                               |   |       |     |   |     |
|                                                                                            |   |       |     |   |     |
|                                                                                            |   |       |     |   |     |
|                                                                                            |   |       |     |   |     |
| Conectar con 784823730 (Identidad confirmada)                                              |   |       | Ģ   | 1 | 8 8 |

5. Luego de digitar la contraseña **tendrá el acceso al equipo de manera remota y podrá realizar su trabajo sin ningún problema**.

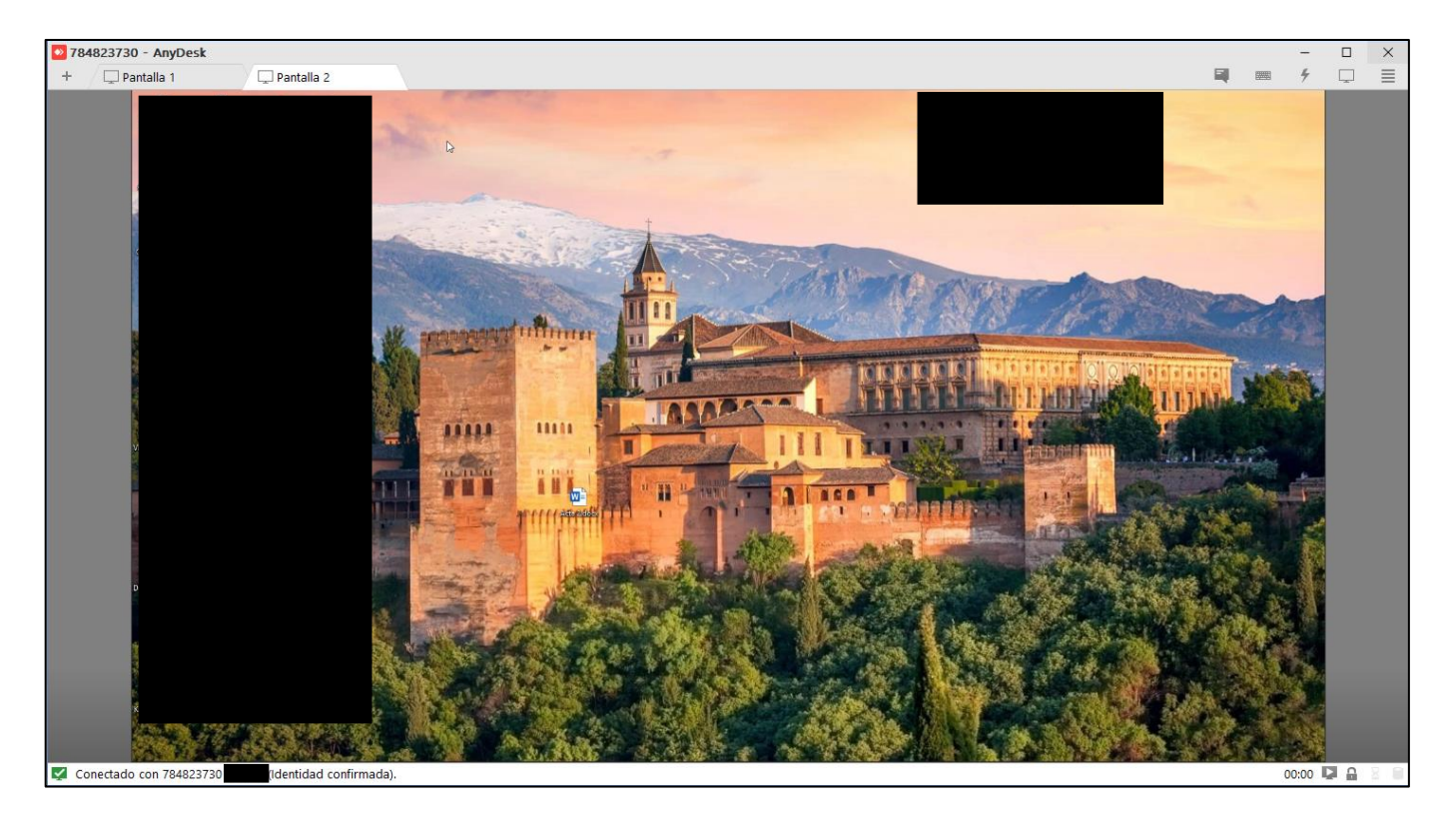